【ハンズオンラボ補足資料】

※Azure 管理画面の仕様変更によりハンズオンラボ環境付属の手順と実際の操作手順が一部乖離する箇所がございます。 Exercise 5 Task1 8~11については8,9をスキップして10,11の作業を実施し、11の作業終了後に以下の作業を実施します。

## ①「Not configured」を選択します。

| <b>S</b> CloudLabsオンデマンドラボ                                                                           | × +                                                                      |                              |                      |                                                                                                    | • - • ×                                                                                                    |
|----------------------------------------------------------------------------------------------------|--------------------------------------------------------------------------|------------------------------|----------------------|----------------------------------------------------------------------------------------------------|----------------------------------------------------------------------------------------------------|
| $\leftarrow \rightarrow C$ $\triangleq$ experience.                                                  | cloudlabs.ai/#/odl/environment/cf0ba385-ea82-4c84-{                      | 89a2-7e9151993587/20e1b1fd-2 | f6a-4db9-b7e         | 9-194e2232b963/2F50766 📋 🗟 🍳                                                                                                    | 🖈 姚 🗯 🚺 :                                                                                                    |
| C A fslogixprofilestg431110 - Microso                                                                | Remote Desktop Web Client x +                                            | -<br>'subscr 2 € ᠿ ᠿ         | • ×                  | Azureイマージョンワークショップ:Azure Virt                                                                                                    | cual Desktop(AVD)                                                                                                    |
| C To be most productive with Microsof                                                                | t Edge, finish setting up your browser. Complete setup May               | be later                     |                      | 溶体 環境の リソース 溶熟 ヘルプ                                                                                                    |                                                                                                    |
| ≡ Microsoft Azure                                                                                    | 𝒫 Search resources, services, and docs (G+/)                             |                              | 🙆                    |                                                                                                    | 11/06.3.                                                                                                    |
| Home > fslogixprofilestg4311                                                                         | 10_1626163345046 > fslogixprofilestg431110<br>tg431110   File shares & … |                              | ×                    | Search (Ctrl+/)     Consider Consider Consi         | and O Refresh<br>Inabled<br>en support large file shares.<br>ses for file shares<br>ny Domain Senices (Azure AD DS) O<br>Exheld |
| File share settings<br>Active Directory: <u>Not configued</u><br>Search file shares by prefix (case- | Soft delete: 7 days Share capacity: 5 TiB<br>sensitive)                  | Show deleted share           | s                    | ▲ Ecoryption<br>▲ Ecoryption<br>▲ Shared access signature<br>まtice Correct Correct Corret | sain Services (AD D5)<br>this storage account<br>パはストレージアカウントを開<br>ます。次に、SMBを介した<br>ての新規および既存のファイ                               |
| Name<br>You don't have any file shares ye                                                            | Modified Tier                                                            | Quota                        |                      | 9.次に、[保存]をクリックします。                                                                                                    |                                                                                                    |
| https://portal.azure.com/?l=en.en-us#                                                                |                                                                          |                              |                      | 10. 石畑のワイントワで、「テーダストレーシ<br>イル共有)をクリックします。                                                                                                    | 11 次へ »                                                                                                    |
| 🔳 🔎 🗇 🦉                                                                                              |                                                                          | 투 48                         | 8:07 AM<br>7/13/2021 | 折りたたむ»                                                                                                    | ウィンドウを分割电                                                                                                    |
| 🖶 🔎 O 🗎 🧧 👼                                                                                          | 🧿 💁 🖷 🧊 😼 🙆 💻 🔗                                                          |                              |                      | ~ *=                                                                                                    | 🦟 다)) A 17:07 📑                                                                                                    |

②「Azure Active Directory Domain Services」の「Set up」を選択します。

| S CloudLabsオンデマンドラボ × +                                                                                                    |                                                                                                    |                             | • - • ×                                                                                                    |
|----------------------------------------------------------------------------------------------------|----------------------------------------------------------------------------------------------------|-----------------------------|----------------------------------------------------------------------------------------------------|
| <ul> <li>← → C ■ experience.cloudlabs.ai/#/odl/environme</li> <li>▲ fslogixprofilestg431110   Active D × <ul> <li>Remote Desktop Web Client</li> <li>← → C</li> <li>https://portal.azure.com/?l=en.en-us#blade/Micro</li> <li>C To be most productive with Microsoft Edge, finish setting up your browser</li> </ul> </li></ul> | ent/cruba385-ea82-4c84-89a2-7e9151993587/20e1b1fd-2<br>×   +<br>ssoft_Azure_FileStorage/ConfigureActi                                                 | t6a-4db9-b7e9<br>□ ×<br>● … | -194e2232b963/2F50/766 □ 隆 Q 穿 № 第 ♥ :<br>Azureイマージョンワークショップ: Azure Virtual Desktop (AVD)<br>6時間、3分過<br>溶体 環境の リソース 溶熱 ヘルプ                                                                                                    |
| <ul> <li>Microsoft Azure</li> <li>Search resources, services</li> <li>Azure Acure Directory Domain Dervices (AAD Do), a precontroller in Azure</li> <li>Azure Active Directory (AAD) is not a domain controller, currently not supported.</li> </ul>                                                                            | , and doos (G+/)                                                                                                    |                             | fslogixprofilestg258996   Configuration &         Storage account         P Search (Cht+/)         Settings         Access keysi         Geo-replication         Geo-replication <t< td=""></t<> |
| Active Directory<br>Disabled<br>Set up                                                                                                    | Azure Active Directory Domain<br>Services<br>Disabled                                                                                                 |                             | Configuration<br>Configuration<br>Encryption<br>Shared access signature<br>Consolid Contabled<br>Active Directory Domain Services (AD D5)<br>How to domain Join this storage account<br>たいてのプロパティを暗黙的に設定すると、ドメインはストレージアカウントを関<br>連付けられたAzure ADDSデブロイメントに参加させます。次に、SMBを介した<br>Azure AD DS認証が、ストレージアカウント内のすべての新規および既存のファイ<br>ル共有に対して有効になります。                                                                                                    |
| Set share-level permissions When you enable identity-based access, you can set for each share. Once a user is allowed into a share, NTFS permissions on it control over permissions, similar to an SMB share on a Wir Configure                                                                                                 | h share which users and groups have access to that particular<br>ndividual files and folders take over. This allows for fine-granular<br>dows Server. |                             | <ul> <li>9. 次に、[保存]をクリックします。</li> <li>□ 示 の の つ ィンドウで、[データストレージ/ブレードの下にある[ファイル共有]をクリックします。</li> <li>■ Microsoft Azure</li> <li>Home &gt; fslogixprofilestg405215</li> </ul>                                                                                                    |

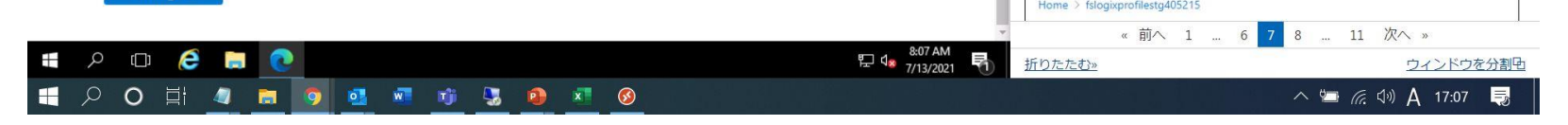

③「Save」を選択します。

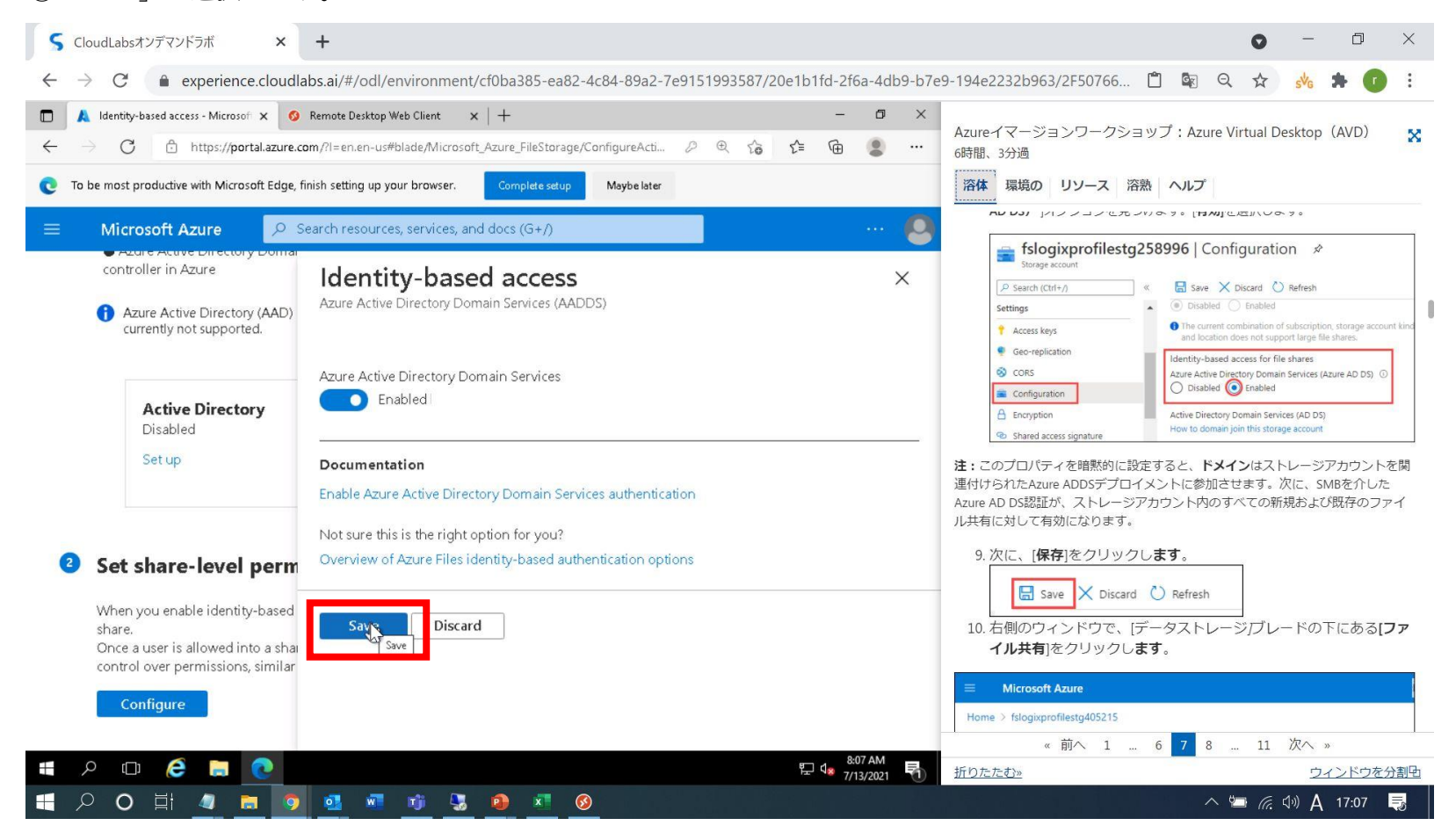

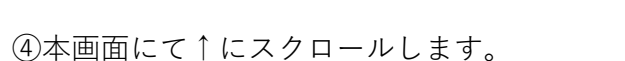

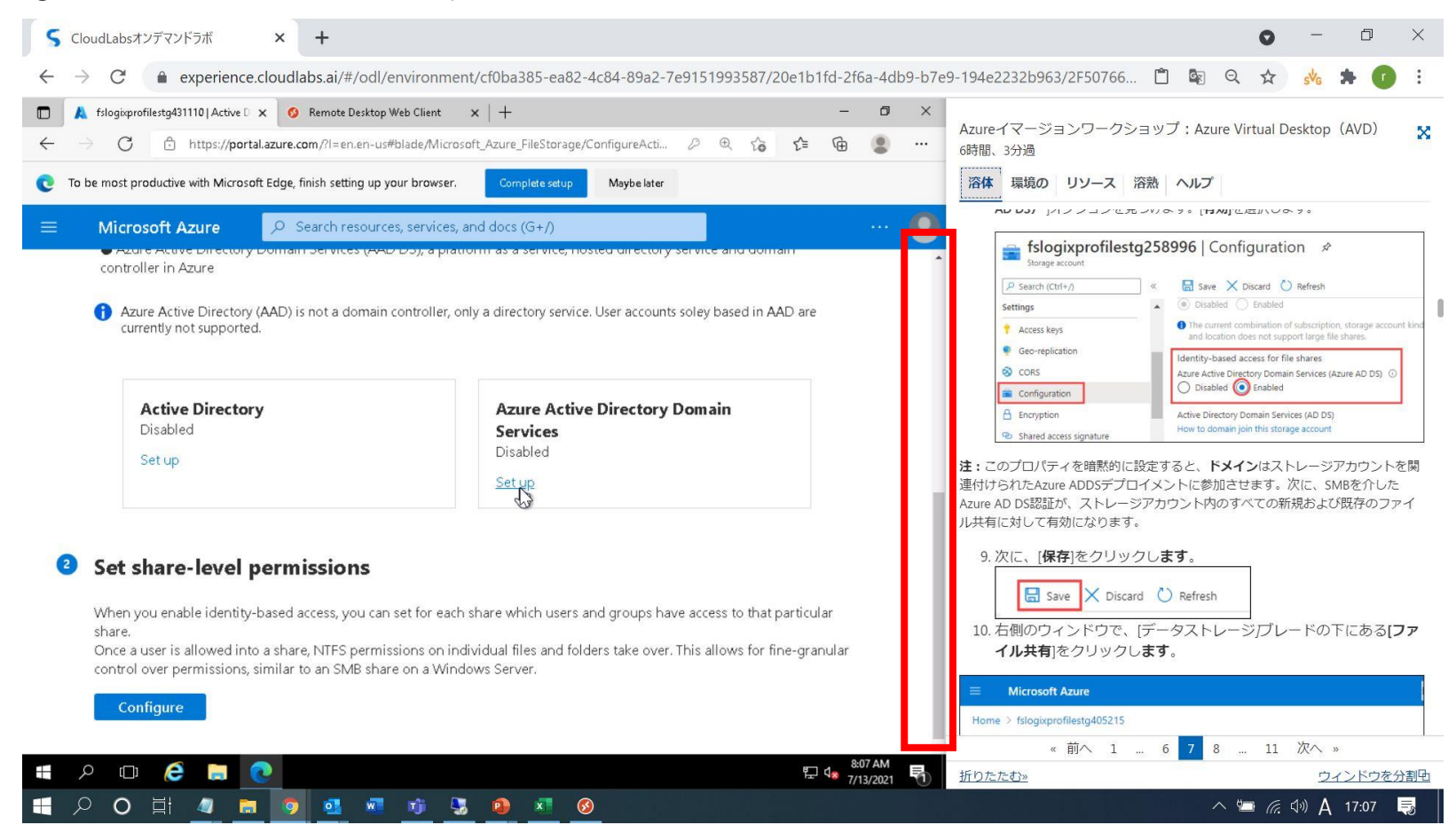

## ⑤ストレージアカウント名を選択します。

|                 | Microsoft Azure                                                                                                | 𝒫 Search resources, services, and docs (G+/)                                                                                                    | ∑_ | Ŗ | L. | ? | <u> </u> |
|-----------------|----------------------------------------------------------------------------------------------------|----------------------------------------------------------------------------------------------------|----|---|----|---|----------|
| Home            | Storage accounts > storage20201217                                                                             |                                                                                                    |    |   |    |   |          |
| Sto<br>File sha | rage20201217   Active Di                                                                                       | rectory                                                                                                    |    |   |    |   |          |
| Ŭ I             | Refresh                                                                                                    |                                                                                                    |    |   |    |   |          |
| ld              | entity-based access                                                                                            |                                                                                                    |    |   |    |   |          |
| Iden<br>This    | tity-based access can be enabled in two steps<br>allows individual users to use their Active Dire              | for a particular share in this storage account.<br>ctory account to gain access to a specific file share.                                                                                                    |    |   |    |   |          |
| 1               | Enable an Active Directory s                                                                                   | ource                                                                                                    |    |   |    |   |          |
|                 | In this first step, choose the Active Directory<br>You can set up identity-based access control                | source that contains the user accounts that will access a share in this storage account.<br>for user accounts located in these domain controllers:                                                                              |    |   |    |   |          |
|                 | <ul> <li>Active Directory domain controller you he</li> </ul>                                                  | ost on a Windows Server (generally referred to as "on-premises AD" even though you might host these servers in Azure)                                                                                                    |    |   |    |   |          |
|                 | <ul> <li>Azure Active Directory Domain Services (a</li> </ul>                                                  | AAD DS), a platform as a service, hosted directory service and domain controller in Azure                                                                                                    |    |   |    |   |          |
|                 | 1 Azure Active Directory (AAD) is not a domai                                                                  | n controller, only a directory service. User accounts soley based in AAD are currently not supported.                                                                                                    |    |   |    |   |          |
|                 |                                                                                                    |                                                                                                    |    |   |    |   |          |
|                 | Active Directory<br>Disabled                                                                                   | Azure Active Directory Domain Services Disabled                                                                                                    |    |   |    |   |          |
|                 | Set up                                                                                                    | Set up                                                                                                    |    |   |    |   |          |
|                 |                                                                                                    |                                                                                                    |    |   |    |   |          |
| 2               | Set share-level permissions                                                                                    |                                                                                                    |    |   |    |   |          |
|                 | When you enable identity-based access, you<br>Once a user is allowed into a share, NTFS per<br>Windows Server. | can set for each share which users and groups have access to that particular share.<br>missions on individual files and folders take over. This allows for fine-granular control over permissions, similar to an SMB share on a |    |   |    |   |          |

⑥ハンズオンラボ Exercise 5 Task2の手順に戻ります。

【セミナーアンケートURL】 セミナー終了後に以下のアンケートのご協力お願いいたします。 アンケートURL <u>https://forms.office.com/r/32zsS7XX2M</u>